RSS Feed Stand: 18.12.2023

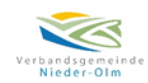

Nutzung vom RSS Feed:

Für die Nutzung von einem RSS-Feed ist der Download einer App auf Ihrem Android oder Apple IOS Gerät notwendig. Hierzu können Sie aus dem App Store / Play Store eine App Ihrer Wahl Nutzen wie z.B. RSS-Reader, Feeder, Free RSS Reader und viele mehr.

Besuchen Sie unser Rats- und Bürgerinformationssystem unter folgendem Link: <u>https://nieder-olm.gremien.info/</u>

Unten auf der Webseite im Bereich Sonstiges finden Sie den RSS-Feed zum Rats- und Bürgerinformationssystem

Sonstiges:

Besucher: 334.670 RSS 2.0 / ATOM

Wie man einen neuen RSS-Feed in Outlook hinzufügt und einrichtet

- Öffnen Sie Ihr Outlook, klicken Sie links oben auf → Datei und dann auf → Kontoeinstellungen und erneut auf → Kontoeinstellungen.
- Klicken Sie dann im neuen Dialogfenster auf die Registerkarte → RSS-Feeds. Hier können Sie neue Feeds hinzufügen. Klicken Sie nun auf → Neu und kopieren Sie anschließend die URL <u>https://nieder-olm.gremien.info/feeds/rss2/</u> in die Eingabezeile hinein.
- Anschließend öffnet sich das Fenster "RSS-Feedoptionen", indem Sie dem Feed einen Namen vergeben sowie den Speicherort bestimmen können. Der Standardübermittlungsort in Outlook ist der automatisch neu angelegte Ordner "RSS Feeds".

Für die Nutzung von RSS-Feeds im Webbrowser gibt es von diversen Herstellen zu den jeweiligen Webbrowsern Add-ons.